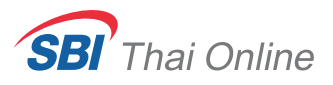

# via **Streaming** application

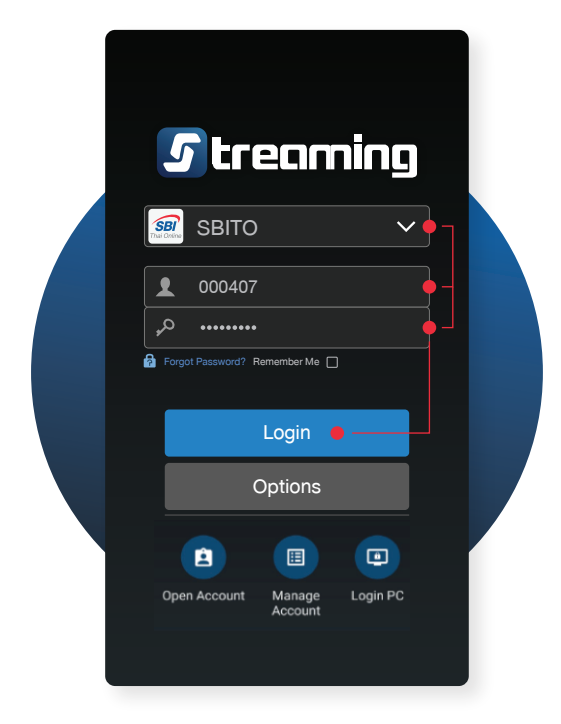

## **1.Login via Streaming application** by using SBITO's username and password.

|   | New Device Detected        |  |
|---|----------------------------|--|
|   | New Device                 |  |
|   | SM-G980F<br>-<br>Streaming |  |
|   |                            |  |
|   |                            |  |
|   | Continue 🗧 –               |  |
|   | Skip                       |  |
| _ |                            |  |

2. Press "Continue"

| Please enter 6 dig | eaming      |   |
|--------------------|-------------|---|
| OTP Code           | Resend OTI  | P |
| Change No.         | Confirm OTP |   |
|                    | Skip        |   |
|                    |             |   |

#### 3. Receive OTP code

You will receive OTP via SMS from your registered phone number.

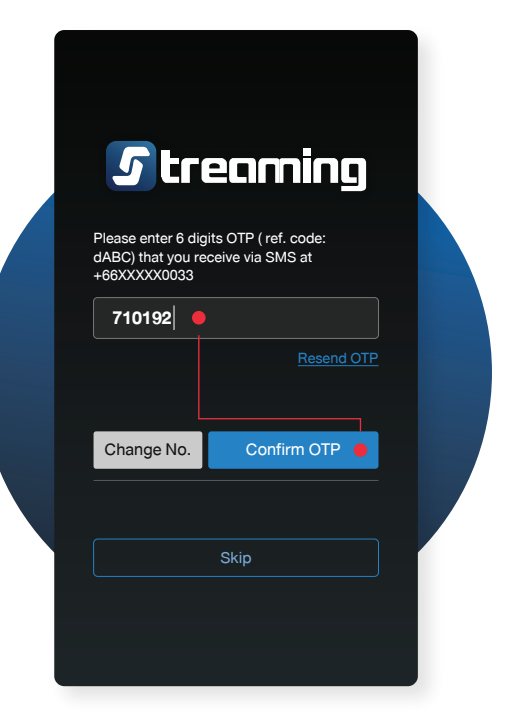

#### **4. Enter OTP code** Enter the received OTP via SMS from your registered phone number then press "Confirm OTP."

1

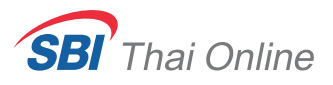

# via **Streaming** application

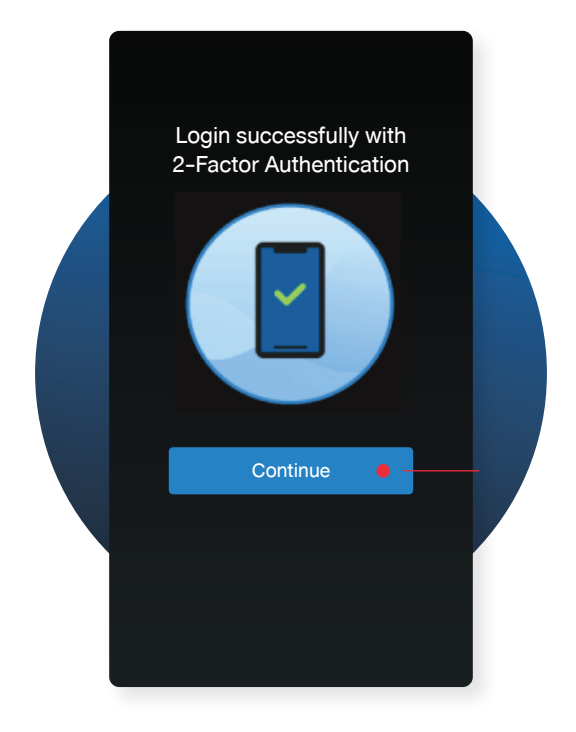

**5. Finish** Press "Continue" to finish process.

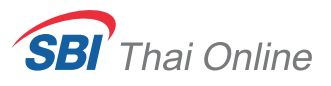

## via https://streaming.settrade.com/

| <b>s</b> trenminn      |
|------------------------|
| Username<br>000407 × • |
| Password<br>Password   |
| or<br>Or               |
| Open Account           |

#### 1. Log-in via https://streaming.settrade.com/

by using SBITO's username and password.

|                                                                   | <u>Skip</u> |
|-------------------------------------------------------------------|-------------|
| Login with 2-Factor Authentication                                |             |
|                                                                   |             |
| To add an extra layer of security by using your username/password |             |
| and your physical devices.                                        |             |
| Continue                                                          |             |
|                                                                   |             |

2. Press "Continue"

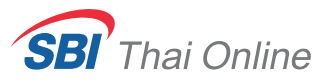

# via https://streaming.settrade.com/

|                                   | How do v                    | ou want t       | o login?                   |         |
|-----------------------------------|-----------------------------|-----------------|----------------------------|---------|
| Please select a<br>can use Strean | verify option: Stream       | ing Token or (  | QR Code and prepare a devi | ce that |
|                                   | <b>S</b><br>Streaming Token | or              | QR Code                    |         |
| In case you don't have a com      | patible device with Strea   | aming applicati | on, please click here.     |         |

for verify by using SMS OTP method.

| How do you want to login?                                                                                         |
|----------------------------------------------------------------------------------------------------|
| Please select a verify option: Streaming Token or QR Code and prepare a device that can use Streaming application |
| or QR Code                                                                                                    |
|                                                                                                    |

#### 4. Press Get SMS OTP

to get OTP code via your registered phone number.

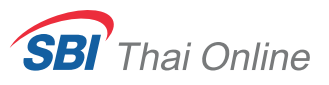

## via https://streaming.settrade.com/

| Back                                                                                                    | <u>Skip</u>                                                                                                    |
|----------------------------------------------------------------------------------------------------|----------------------------------------------------------------------------------------------------|
| Please enter 6 digits OTP (ref. code: UIAN)                                                                                          |                                                                                                    |
| that you recieve via SMS at +66XXXXX0033                                                                                             |                                                                                                    |
| OTP                                                                                                    | In case you did not get the                                                                                                    |
| Resend OTP                                                                                                    | OTP code on the first try,<br>you can press "Resend OTP"<br>to get the new one.<br>Please enter the latest OTP code                                     |
| • – Submit                                                                                                    | you received.                                                                                                    |
|                                                                                                    |                                                                                                    |
| Please enter 6 digits OTP (ref. code: UIAN)<br>that you recieve via SMS at +66XXXXX0033<br>OTP<br>361371 •<br>Resend OTP -<br>Submit | In case you did not get t<br>OTP code on the first tr<br>you can press "Resend O<br>to get the new one.<br>Please enter the latest OTP<br>you received. |

#### 5. Enter OTP code

Enter the received OTP via SMS from your registered phone number then press "Submit."

| Login successfully<br>with 2-Factor Authentication |  |
|----------------------------------------------------|--|
| Get Started                                        |  |
|                                                    |  |

**6. Finish** Press "Get started" to finish the process.